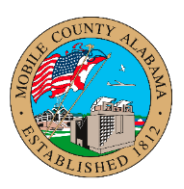

## Overview:

This job aid provides step-by-step instructions on how to resign in Workday. Prior to completing this process, you should meet with your manager to inform them that you are resigning from your position. Required fields are marked with a red asterisk \*.

## **Submit Resignation**

1. From the Workday homepage, click the **Profile** icon in the top right-side of the page.

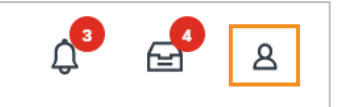

2. Select View Profile.

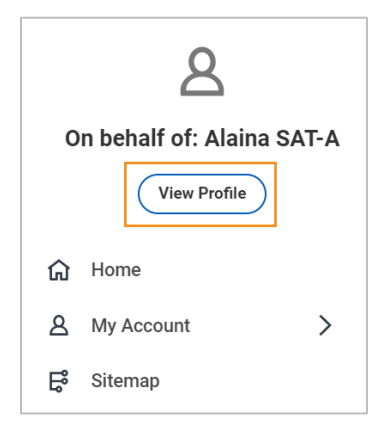

3. Click the Actions button, hover over Job Change and select Resign.

## Submit Resignation Audience: Employees

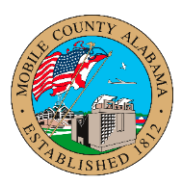

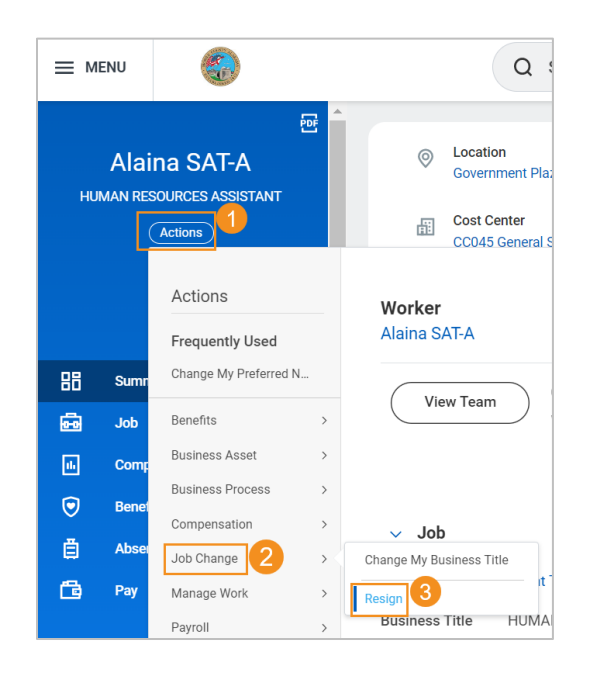

4. Enter **Proposed Termination Date** using the calendar icon. Enter the **Primary Reason**.

If you have a resignation letter, you can attach it by clicking the **Select Files** button and locating the file to attach. **Note**: This is optional. Click **Submit**.

| Proposed Termination Date *  |
|------------------------------|
| Primary Reason *             |
| Secondary Reasons :=         |
| enter your comment           |
| Attachments                  |
| Drap files hare              |
| Drop nies nere               |
| or                           |
| Select files                 |
| Submit Save for Later Cancel |

5. Click **Done**. Your resignation will be routed for review.

Submit Resignation Audience: Employees

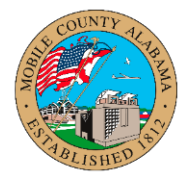

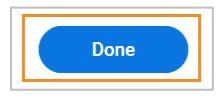